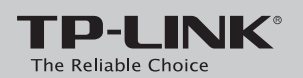

# Руководство по быстрой настройке

маршрутизатор Archer C60

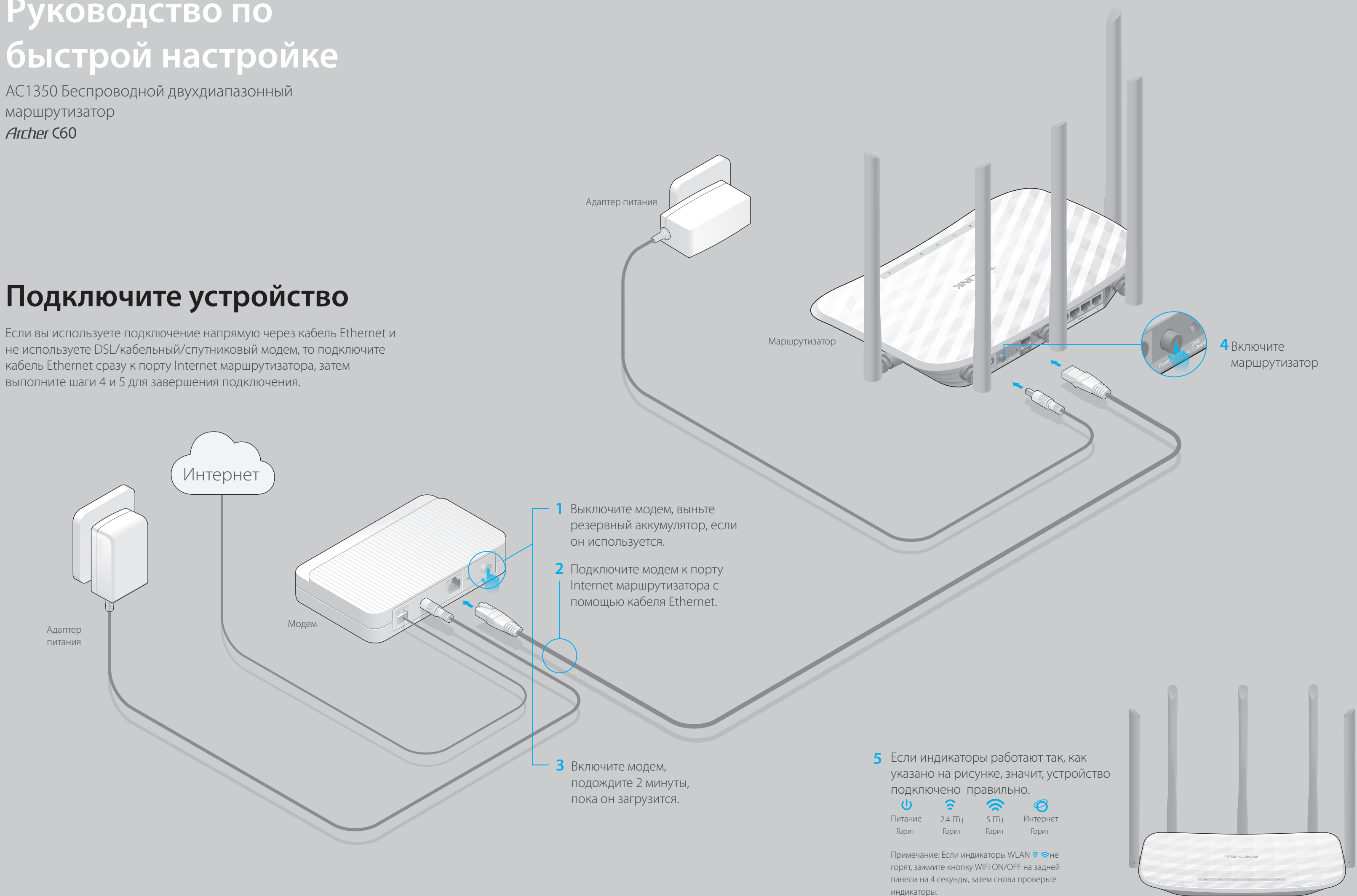

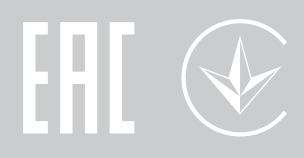

# Настройте маршрутизатор

### 1. Подключите компьютер к маршрутизатору (по проводному или беспроводному соединению)

Проводное соединение Отключите беспроводное соединение на вашем компьютере, затем

подключите устройства согласно указанной схеме.

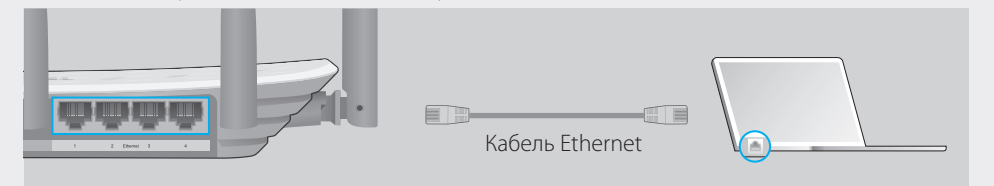

#### Беспроводное соединение

а Используйте стандартные имя сети (SSID) и пароль, которые указаны на нижней панели маршрутизатора.

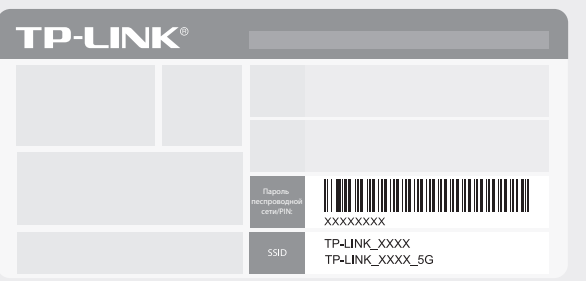

6 Щёлкните сетевое подключение на вашем компьютере или зайдите в настройки Wi-Fi на вашем телефоне, затем выберите сеть, к которой хотите подключиться.

| Компьютер                       | Телефон                                    |
|---------------------------------|--------------------------------------------|
|                                 | < Настройки Wi-Fi                          |
|                                 |                                            |
| Беспроводное сетевое соединение | Wi-Fi                                      |
|                                 | ВЫБЕРИТЕ СЕТЬ                              |
| ТР-LINK_XXXX_5G                 | TP-LINK_XXXX ■ 奈 ①   TP-LINK_XXXX_5G ■ 奈 ① |
|                                 | Другая                                     |

### 2. Настройте маршрутизатор через веб-браузер

A Введите в адресной строке вашего браузера http://tplinkwifi.net или http://192.168.0.1. Используйте admin в качестве имени пользователя и пароля, затем нажмите Вход.

Примечание: Если окно входа не появляется, смотрите раздел FAQ > B1.

| http://tplinkwifi.net  | $\rho \rightarrow 0$ |
|------------------------|----------------------|
| admin<br>admin<br>Bxog |                      |

В Создайте новые имя пользователя и пароль, нажмите Применить. Затем следуйте пошаговым инструкциям для завершения Быстрой настройки.

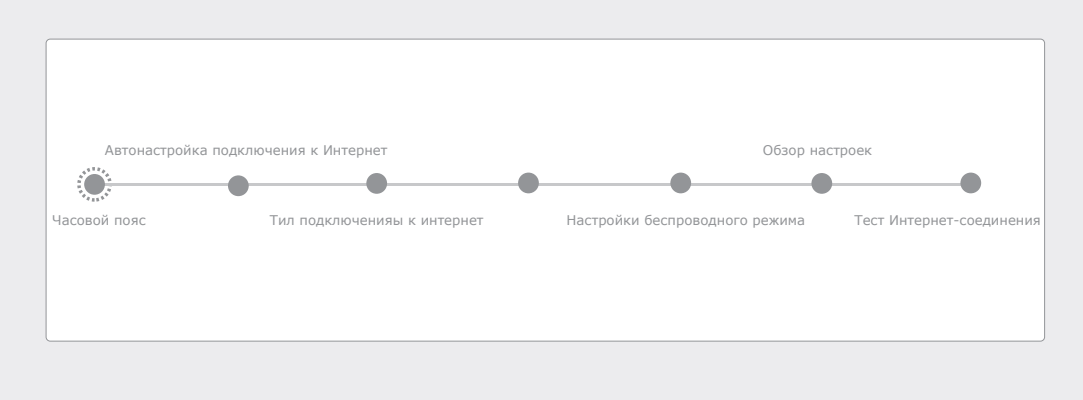

### Интернет готов к использованию!

## Приложение Tether

| TP-LINK Tether обеспечивает наибол маршрутизатором. | тее просто | й способ управления вашим                                           |
|-----------------------------------------------------|------------|---------------------------------------------------------------------|
|                                                     |            | Блокировать нежелательні<br>устройства                              |
|                                                     |            | Изменять базовые настрой<br>вашей беспроводной сети                 |
| Tether                                              | ۲          | Просматривать данные о к<br>подключенных к вашему<br>маршрутизатору |
| 0                                                   |            | Настраивать Родительский<br>со временем ограничения                 |

Блокировать нежелательные устройства

Изменять базовые настройки вашей беспроводной сети

Просматривать данные о клиентах, подключенных к вашему маршрутизатору

Настраивать Родительский контроль со временем ограничения доступа

### Как использовать?

- 1. Загрузите приложение TP-LINK Tether с App Store или Google Play Store.
- 2. Убедитесь, что ваш телефон подключен к домашней сети по беспроводному соединению.

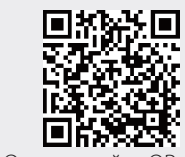

- Отсканируйте QR-код
- 3. Запустите Tether и приступите к управлению домашней сетью. для загрузки приложения

# Дополнительные функции

Маршрутизатор TP-LINK обеспечивает большой набор функций, таких как Гостевая сеть, Родительский контроль, Контроль доступа и т.д. Для доступа к данным функциям вы можете войти в веб-утилиту настройки http://tplinkwifi.net. Более подробные инструкции смотрите в руководстве пользователя на сайте www.tp-link.com

### **FAQ** (Часто задаваемые вопросы)

### В1. Что делать, если окно входа в устройство не появляется?

- Укажите в настройках параметров IP на вашем компьютере "Получить IP-адрес" автоматически
- Проверьте, правильно ли вы ввели в адресной строке http://tplinkwifi.net, вы также можете указать следующие IP-адреса: http://192.168.0.1 или http://192.168.1.1 и нажать Enter.
- Попробуйте использовать другой веб-браузер и повторите попытку.
- Перезагрузите маршрутизатор и повторите попытку.
- Отключите сетевой адаптер, а затем снова включите его.

#### В2. Что делать, если у меня пропал доступ к Интернет?

Проверьте, есть ли доступ к Интернет, подключив компьютер непосредственно к сети поставщика Интернет-услуг. Если доступа к Интернет нет, свяжитесь с вашим поставщиком Интернет-услуг.

- Зайдите на страницу управления маршрутизатора, перейдите в раздел Базовая Настройка > Схема Сети для проверки Интернет IP-адреса. Если он неопределён, проверьте физическое подключение, если определён запустите Быструю настройку.
- Перезагрузите маршрутизатор и повторите попытку.
- Если вы используете кабельный модем, зайдите на страницу управления маршрутизатора, перейдите в раздел Дополнительные настройки > Сеть > Интернет > Клонирование МАС-адреса, выберите Использовать текущий МАС-адрес компьютера и нажмите Сохранить. Перезагрузите модем и маршрутизатор.

#### ВЗ. Как восстановить заводские настройки маршрутизатора?

• Не отключая питания маршрутизатора, зажмите кнопку Reset на задней панели маршрутизатора и дождитесь, чтобы индикатор Питание начал мигать.

• Войдите на страницу управления маршрутизатора, перейдите в раздел Дополнительные настройки > Системные инструменты > Резервная копия и восстановление, нажмите Восстановить заводские настройки. Маршрутизатор перезагрузится автоматически.

### В4. Что делать, если я забыл пароль управления?

• Выполните пункт FAQ > B3 для восстановления заводских настроек маршрутизатора, после чего вы сможете использовать стандартные имя пользователя (admin) и пароль (admin).

### В5. Что делать, если я забыл пароль беспроводной сети?

- Пароль по умолчанию указан на нижней панели маршрутизатора на фирменной наклейке.
- Подключите компьютер напрямую к маршрутизатору с помощью кабеля Ethernet. Войдите на страницу управления и перейдите в раздел Базовые настройки > Беспроводной режим, чтобы узнать или изменить пароль беспроводной сети.

#### Если у вас есть вопросы, неуказанные здесь, пожалуйста, зайдите на страницу поддержки на сайте www.tp-link.com.